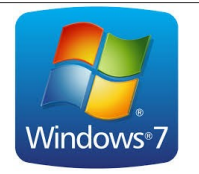

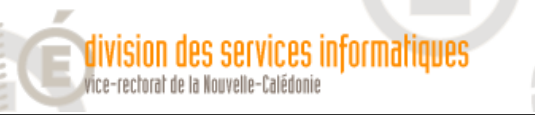

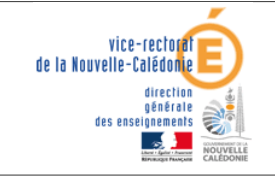

Windows 7 : Planification de tâches

## Windows 7 Planification de tâches

| Historique des versions |                   |            |                  |
|-------------------------|-------------------|------------|------------------|
| N° de version           | Éléments modifiés | Date       | Rédacteur        |
| 1.0                     |                   | 03/04/2015 | Frédéric GUILLOT |

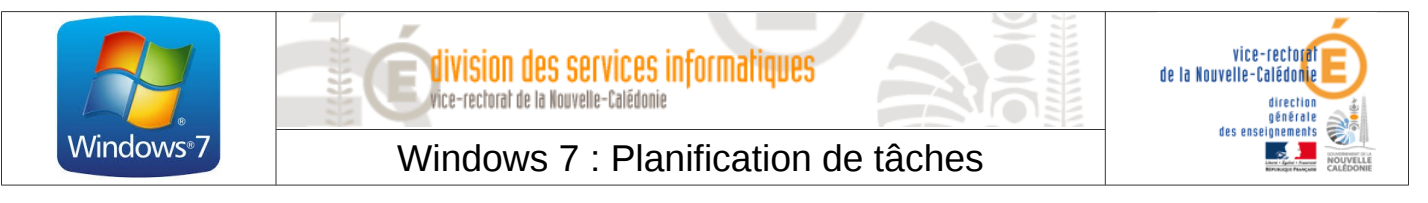

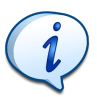

La planification de tâche est très utile pour programmer des tâches qui reviennent régulièrement, comme par exemple l'extinction des machines.

• Ouvrir le Menu démarrer et taper dans la barre de recherche « planificateur de tâches ».

| Programmes (1)          |           |  |  |
|-------------------------|-----------|--|--|
| Planificateur de tâches |           |  |  |
|                         |           |  |  |
|                         |           |  |  |
|                         |           |  |  |
|                         |           |  |  |
|                         |           |  |  |
|                         |           |  |  |
|                         |           |  |  |
|                         |           |  |  |
|                         |           |  |  |
|                         |           |  |  |
|                         |           |  |  |
|                         |           |  |  |
|                         |           |  |  |
| Voir plus de résultats  |           |  |  |
|                         | _         |  |  |
| planificateur de tâches | X Arrêter |  |  |
|                         |           |  |  |
|                         |           |  |  |

A gauche faire un clic droit sur **Planificateur de tâche/local** puis cliquer sur **Créer une tâche...** 

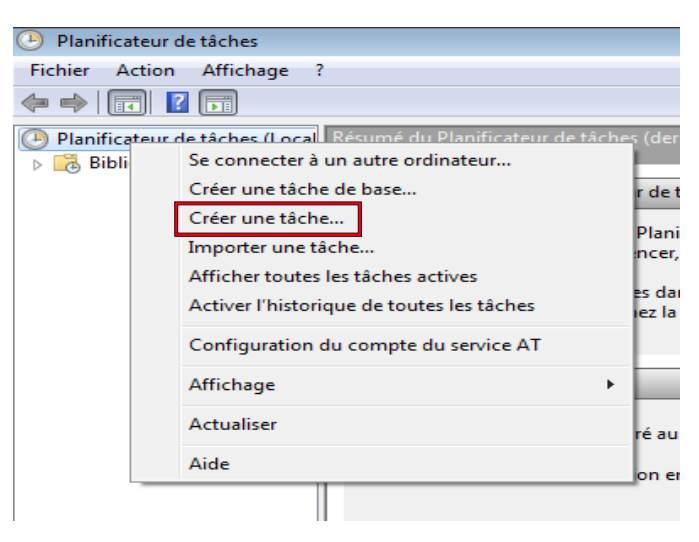

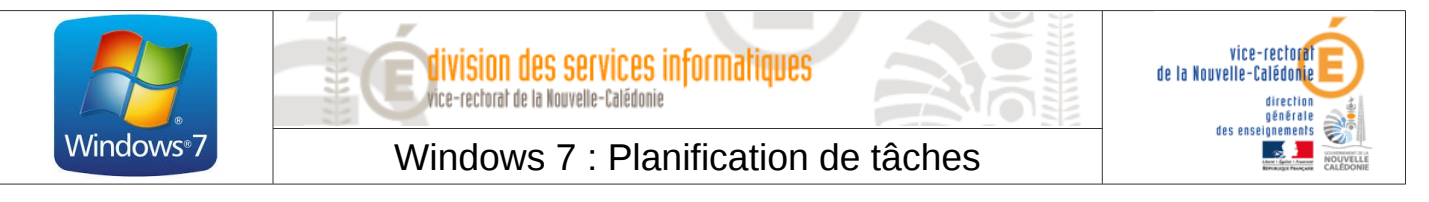

 Dans l'onglet Général, renseigner un Nom pour la tâche, (ex : Extinction des machines), puis renseigner éventuellement une description.

| 🕒 Créer une tâche |                                                       | ×  |
|-------------------|-------------------------------------------------------|----|
| Général Décleno   | cheurs Actions Conditions Paramètres                  |    |
| Nom :             |                                                       |    |
| Emplacement :     | N N                                                   |    |
| Auteur :          | User-PC\User                                          |    |
| Description :     |                                                       |    |
|                   |                                                       |    |
|                   |                                                       |    |
| Options de sécu   | urité                                                 | 51 |
| Utiliser le com   | pte d'utilisateur suivant pour exécuter cette tâche : |    |

 Dans l'onglet Déclencheur, cliquer sur Nouveau... Nous allons paramétrer ici les conditions pour que la tâche s'exécute. Dans l'exemple ci-dessous, la tâche s'exécute tous les jours à 21h à partir du 03/04/2014.

| Nouveau déclencheur                                     |                                                                | <b>—</b> X— |
|---------------------------------------------------------|----------------------------------------------------------------|-------------|
| Lancer la tâche : À l'heur<br>Paramètres                | re programmée 🔹                                                |             |
| <ul> <li>Une fois</li> <li>Chaque jour</li> </ul>       | Démarrer : 03/04/2015 🗐 🗸 21:00:00 🚔 🖾 Synch. fuseaux horaires |             |
| <ul> <li>Chaque semaine</li> <li>Chaque mois</li> </ul> | Répéter tous les : 1 jours                                     |             |

 Une fois les conditions renseignées, cliquer sur OK puis aller dans l'onglet Actions. C'est ici que nous allons désigner ce que doit faire la tâche (ex : commande shutdown et argument *Is* pour une extinction).

| Modifier une action                           | -ff - the sec |
|-----------------------------------------------|---------------|
| Vous devez specifier l'action que cette tache | effectuera.   |
| Paramètres                                    |               |
| Programme/script :                            |               |
| shutdown                                      | Parcourir     |
| Ajouter des arguments (facultatif) :          | /s            |
| Commencer dans (facultatif) :                 |               |
|                                               |               |
|                                               |               |
|                                               |               |
|                                               |               |

• Une fois terminé, cliquer deux fois sur **OK**.

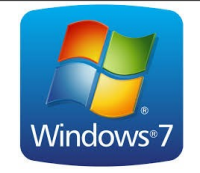

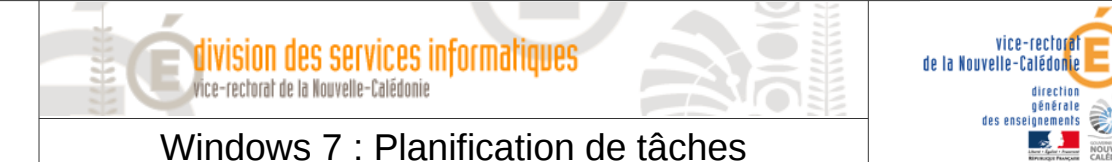

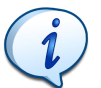

Afin d'éviter de répéter cette manipulation sur chaque machine, il est possible d'exporter puis d'importer la tâche vers un autre poste.

• Pour exporter une tâche, cliquer sur **Bibliothèque du Planificateur de tâches**, sélectionner la tâche en question avec un clic droit, sélectionner **Exporter...** et enregistrer votre tâche au format xml.

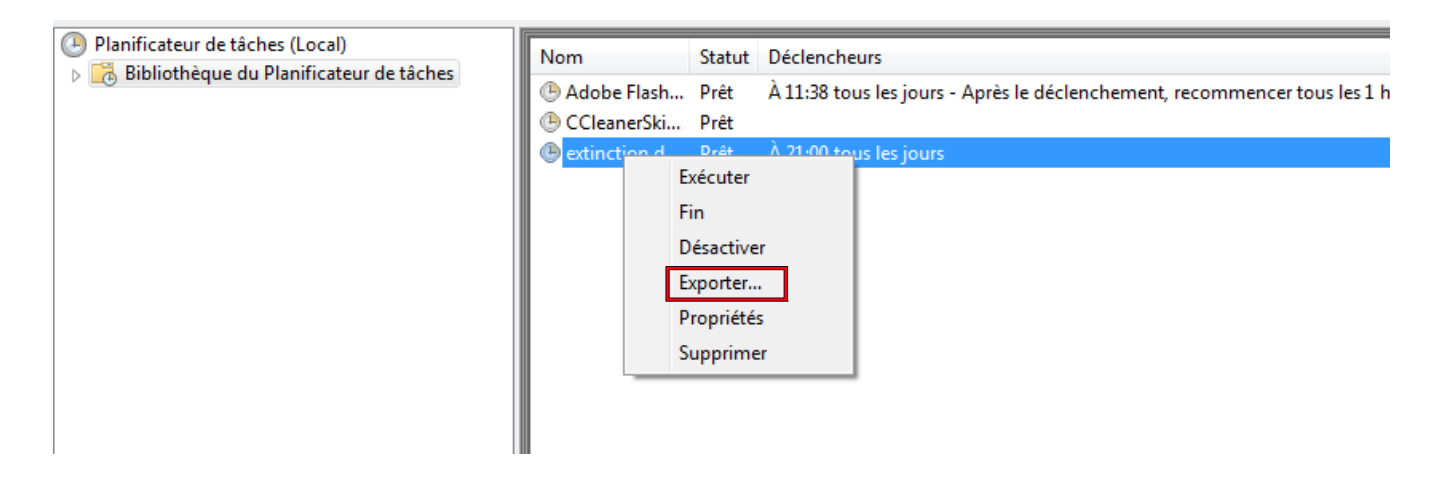

• Pour importer une tâche, cliquer sur **Action** puis sur **Importer une tâche...** et sélectionner la tâche à importer.

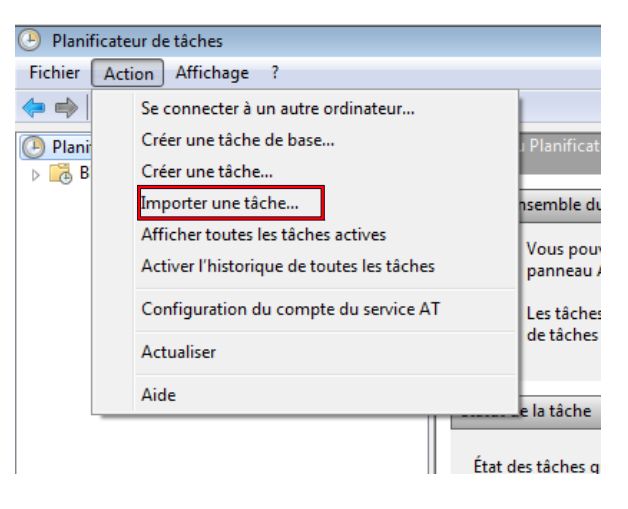